# Keysight N6466A/N6466B MOST Electrical Compliance Test Application

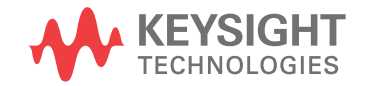

Programmer's Reference

## Notices

© Keysight Technologies, Inc. 2005-2015

No part of this manual may be reproduced in any form or by any means (including electronic storage and retrieval or translation into a foreign language) without prior agreement and written consent from Keysight Technologies, Inc. as governed by United States and international copyright laws.

#### Manual Part Number

Version 02.01.0000

**Ed ition** 

February 23, 2015

Available in electronic format only

Published by: Keysight Technologies, Inc. 1900 Garden of the Gods Road Colorado Springs, CO 80907 USA

#### Warranty

The material contained in this document is provided "as is," and is subject to being changed, without notice, in future editions. Further, to the maximum extent permitted by applicable law, Keysight disclaims all warranties, either express or implied, with regard to this manual and any information contained herein, including but not limited to the implied warranties of merchantability and fitness for a particular purpose. Keysight shall not be liable for errors or for incidental or consequential damages in connection with the furnishing, use, or performance of this document or of any information contained herein. Should Keysight and the user have a separate written agreement with warranty terms covering the material in this document that conflict with these terms, the warranty terms in the separate agreement shall control.

#### **Technology Licenses**

The hard ware and/or software described in this document are furnished under a license and may be used or copied only in accordance with the terms of such license.

## **Restricted Rights Legend**

If software is for use in the performance of a U.S. Government prime contract or subcontract, Software is delivered and licensed as "Commercial computer software" as defined in DFAR 252.227-7014 (June 1995), or as a "commercial item" as defined in FAR 2.101(a) or as "Restricted computer software" as defined in FAR 52.227-19 (June 1987) or any equivalent agency regulation or contract clause. Use, duplication or disclosure of Software is subject to Keysight Technologies' standard commercial license terms, and non-DOD Departments and Agencies of the U.S. Government will receive no greater than Restricted Rights as defined in FAR 52.227-19(c)(1-2) (June 1987). U.S. Government users will receive no greater than Limited Rights as defined in FAR 52.227-14 (June 1987) or DFAR 252.227-7015 (b)(2) (November 1995), as applicable in any technical data.

Safety Notices

## CAUTION

A **CAUTION** notice denotes a hazard. It calls attention to an operating procedure, practice, or the like that, if not correctly performed or adhered to, could result in damage to the product or loss of important data. Do not proceed beyond a **CAU-TION** notice until the indicated conditions are fully understood and met.

## WARNING

A WARNING notice denotes a hazard. It calls attention to an operating proced ure, practice, or the like that, if not correctly performed or adhered to, could result in personal injury or death. Do not proceed beyond a WARNING notice until the ind icated conditions are fully understood and met.

## In This Book

This book is your guide to programming the Keysight Technologies N6466A/N6466B MOST Electrical Compliance Test Application.

- Chapter 1, "Introduction to Programming," starting on page 7, describes compliance application programming basics.
- Chapter 2, "Configuration Variables and Values," starting on page 11, Chapter 3, "Test Names and IDs," starting on page 15, and Chapter 4, "Instruments," starting on page 19, provide information specific to programming the N6466A/N6466B MOST Electrical Compliance Test Application.
- How to Use This Book Programmers who are new to compliance application programming should read all of the chapters in order. Programmers who are already familiar with this may review chapters 2, 3, and 4 for changes.

## Contents

In This Book / 3

## 1 Introduction to Programming

Remote Programming Toolkit / 8 Licensing / 9

- 2 Configuration Variables and Values
- 3 Test Names and IDs
- 4 Instruments

Index

# 1 Introduction to Programming

Remote Programming Toolkit / 8 Licensing / 9

This chapter introduces the basics for remote programming a compliance application. The programming commands provide the means of remote control. Basic operations that you can do remotely with a computer and a compliance app running on an oscilloscope include:

- Launching and closing the application.
- Configuring the options.
- Running tests.
- Getting results.
- · Controlling when and were dialogs get displayed
- Saving and loading projects.

You can accomplish other tasks by combining these functions.

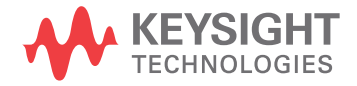

### 1 Introduction to Programming

## Remote Programming Toolkit

The majority of remote interface features are common across all the Keysight Technologies, Inc. family of compliance applications. Information on those features is provided in the N5452A Compliance Application Remote Programming Toolkit available for download from Keysight here:

"www.keysight.com/find/scope-apps-sw". The N6466A/N6466B MOST Electrical Compliance Test Application uses Remote Interface Revision 3.40. The help files provided with the toolkit indicate which features are supported in this version.

In the toolkit, various documents refer to "application-specific configuration variables, test information, and instrument information". These are provided in Chapters 2, 3, and 4 of this document, and are also available directly from the application's user interface when the remote interface is enabled (View>Preferences::Remote tab::Show remote interface hints). See the toolkit for more information.

## Licensing

To enable programming of compliance applications on your oscilloscope, please visit "www.keysight.com/find/scope-apps" to purchase an N5452A remote programming option license.

## 1 Introduction to Programming

# 2 Configuration Variables and Values

The following table contains a description of each of the N6466A/N6466B MOST Electrical Compliance Test Application options that you may query or set remotely using the appropriate remote interface method. The columns contain this information:

- GUI Location Describes which graphical user interface tab contains the control used to change the value.
- Label Describes which graphical user interface control is used to change the value.
- Variable The name to use with the SetConfig method.
- Values The values to use with the SetConfig method.
- Description The purpose or function of the variable.

For example, if the graphical user interface contains this control on the **Set Up** tab:

Enable Advanced Features

then you would expect to see something like this in the table below:

#### Table 1 Example Configuration Variables and Values

| GUI<br>Location | Label                       | Variable       | Values      | Description                         |
|-----------------|-----------------------------|----------------|-------------|-------------------------------------|
| Set Up          | Enable Advanced<br>Features | EnableAdvanced | True, False | Enables a set of optional features. |

and you would set the variable remotely using:

```
ARSL syntax
------
arsl -a ipaddress -c "SetConfig 'EnableAdvanced' 'True'"
```

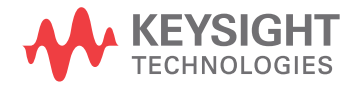

```
C# syntax
-----
remoteAte.SetConfig("EnableAdvanced", "True");
```

Here are the actual configuration variables and values used by this application:

NOTE Some of the values presented in the table below may not be available in certain configurations. Always perform a "test run" of your remote script using the application's graphical user interface to ensure the combinations of values in your program are valid.

```
NOTE
```

The file, ""ConfigInfo.txt"", which may be found in the same directory as this help file, contains all of the information found in the table below in a format suitable for parsing.

## Table 2 Configuration Variables and Values

| GUI<br>Location | Label                                                | Variable                          | Values                                          | Description                                                                                                    |
|-----------------|------------------------------------------------------|-----------------------------------|-------------------------------------------------|----------------------------------------------------------------------------------------------------|
| Confgure        | Signal Channel                                       | MOSTCHAN                          | CHANnel1,<br>CHANnel2,<br>CHANnel3,<br>CHANnel4 | The channel connected to the<br>measurement signal. This is used<br>for all live MOST traffic. Select<br>Debug to load waveforms. |
| Confgure        | Signal Memory                                        | MOSTCHANWFM                       | WMEMory1,<br>WMEMory2,<br>WMEMory3,<br>WMEMory4 | The waveform memory that you<br>loaded your MOST signal to be<br>measured.                                                        |
| Confgure        | Use Waveform Files                                   | WFMFiles                          | Y, N                                            | Select Yes to use loaded .wfm<br>files, No to use real time signals                                                               |
| Run Tests       | Event                                                | RunEvent                          | (None), Fail, Margin<br>< N, Pass               | Names of events that can be used<br>with the StoreMode=Event or<br>RunUntil RunEventAction options                                |
| Run Tests       | RunEvent=Margin <<br>N: Minimum<br>required margin % | RunEvent_Margin <<br>N_MinPercent | Any integer in<br>range: 0 <= value<br><= 100   | Specify N using the 'Minimum required margin %' control.                                                                          |
| Set Up          | Device ID                                            | pcboOverallDeviceID               | (Accepts<br>user-defined text)                  | This option allow user to key in related test details.                                                                            |
| Set Up          | Speed Grade                                          | DeviceType                        | MOST150c,<br>MOST150o,<br>MOST50e               | This option allow user to select specific speed grade.                                                                            |
| Set Up          | User Comment                                         | txtExternalInstrumentAddres<br>s  | (Accepts<br>user-defined text)                  | This option allow user to connect external patgen.                                                                                |

| GUI<br>Location | Label            | Variable                         | Values                         | Description                                           |
|-----------------|------------------|----------------------------------|--------------------------------|-------------------------------------------------------|
| Set Up          | User Comment     | txtOverallUserComment            | (Accepts<br>user-defined text) | This option allow user to key in related test detail. |
| Set Up          | User Description | pcboOverallDeviceDescriptio<br>n | (Accepts<br>user-defined text) | This option allow user to key in test detail.         |

## Table 2 Configuration Variables and Values (continued)

## 2 Configuration Variables and Values

## 3 Test Names and IDs

The following table shows the mapping between each test's numeric ID and name. The numeric ID is required by various remote interface methods.

- Name The name of the test as it appears on the user interface **Select Tests** tab.
- Test ID The number to use with the RunTests method.
- Description The description of the test as it appears on the user interface **Select Tests** tab.

For example, if the graphical user interface displays this tree in the **Select Tests** tab:

- All Tests
  - Rise Time
  - Fall Time

then you would expect to see something like this in the table below:

#### Table 3 Example Test Names and IDs

| Name      | Test ID | Description               |
|-----------|---------|---------------------------|
| Fall Time | 110     | Measures clock fall time. |
| Rise Time | 100     | Measures clock rise time. |

and you would run these tests remotely using:

Here are the actual Test names and IDs used by this application:

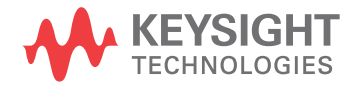

## NOTE

The file, ""TestInfo.txt"", which may be found in the same directory as this help file, contains all of the information found in the table below in a format suitable for parsing.

| Name                      | TestID | Description                |
|---------------------------|--------|----------------------------|
| Extinction Ratio          | 1206   | Extinction Ratio at SP2    |
| Eye Mask - AD             | 2101   | Eye Mask at SP1E           |
| Eye Mask - AD             | 2201   | Eye Mask at SP2E           |
| Eye Mask - AD             | 2300   | Eye Mask at SP3E           |
| Eye Mask - AD             | 2400   | Eye Mask at SP4E           |
| Eye Mask - A1H1           | 101    | Eye Mask at SP1            |
| Eye Mask - A1H1           | 1101   | Eye Mask at SP1            |
| Eye Mask - A2E2           | 1203   | Eye Mask at SP2            |
| Eye Mask - A2H2           | 203    | Eye Mask at SP2            |
| Eye Mask - A3E3           | 1303   | Eye Mask at SP2            |
| Eye Mask - A3H3           | 303    | Eye Mask at SP3            |
| Eye Mask - A4H4           | 401    | Eye Mask at SP1            |
| Eye Mask - A4H4           | 1401   | Eye Mask at SP1            |
| Fall time - tf2           | 201    | Fall time at SP2           |
| Fall time - tf2           | 1201   | Fall time at SP2           |
| Fall time - tf3           | 301    | Fall time at SP3           |
| Fall time - tf3           | 1301   | Fall time at SP3           |
| Overshoot AoKo            | 1204   | Overshoot at SP2           |
| Overshoot AoKo            | 1304   | Overshoot at SP2           |
| Rise time - tr2           | 200    | Rise time at SP2           |
| Rise time - tr2           | 1200   | Rise time at SP2           |
| Rise time - tr3           | 300    | Rise time at SP2           |
| Rise time - tr3           | 1300   | Rise time at SP2           |
| Transferred Jitter        | 2100   | Transferred Jitter at SP1E |
| Transferred Jitter        | 2200   | Transferred Jitter at SP2E |
| Transferred Jitter - Jtr1 | 100    | Transferred Jitter at SP1  |
| Transferred Jitter - Jtr1 | 1100   | Transferred Jitter at SP1  |

## Table 4Test IDs and Names

| Name                      | TestID | Description               |
|---------------------------|--------|---------------------------|
| Transferred Jitter - Jtr2 | 202    | Transferred Jitter at SP2 |
| Transferred Jitter - Jtr2 | 1202   | Transferred Jitter at SP2 |
| Transferred Jitter - Jtr3 | 302    | Transferred Jitter at SP3 |
| Transferred Jitter - Jtr3 | 1302   | Transferred Jitter at SP3 |
| Transferred Jitter - Jtr4 | 400    | Transferred Jitter at SP4 |
| Transferred Jitter - Jtr4 | 1400   | Transferred Jitter at SP4 |
| Undershoot AuTu           | 1205   | Undershoot at SP2         |
| Undershoot AuTu           | 1305   | Undershoot at SP2         |

 Table 4
 Test IDs and Names (continued)

## 3 Test Names and IDs

## 4 Instruments

The following table shows the instruments used by this application. The name is required by various remote interface methods.

- Instrument Name The name to use as a parameter in remote interface commands.
- Description The description of the instrument.

For example, if an application uses an oscilloscope and a pulse generator, then you would expect to see something like this in the table below:

#### Table 5 Example Instrument Information

| Name  | Description                               |
|-------|-------------------------------------------|
| scope | The primary oscilloscope.                 |
| Pulse | The pulse generator used for Gen 2 tests. |

and you would be able to remotely control an instrument using:

```
ARSL syntax (replace [description] with actual parameter)
arsl -a ipaddress -c "SendScpiCommandCustom 'Command=[scpi
command];Timeout=100;Instrument=pulsegen'"
arsl -a ipaddress -c "SendScpiQueryCustom 'Command=[scpi
query];Timeout=100;Instrument=pulsegen'"
C# syntax (replace [description] with actual parameter)
SendScpiCommandOptions commandOptions = new SendScpiCommandOptions();
commandOptions.Command = "[scpi command]";
commandOptions.Instrument = "[instrument name]";
commandOptions.Timeout = [timeout];
remoteAte.SendScpiCommand(commandOptions);
SendScpiQueryOptions queryOptions = new SendScpiQueryOptions();
```

```
sendscpigueryOptions queryOptions = new sendscpigueryOptions();
queryOptions.Query = "[scpi query]";
queryOptions.Instrument = "[instrument name]";
```

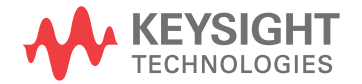

```
queryOptions.Timeout = [timeout];
remoteAte.SendScpiQuery(queryOptions);
```

Here are the actual instrument names used by this application:

NOTE

The file, ""InstrumentInfo.txt"", which may be found in the same directory as this help file, contains all of the information found in the table below in a format suitable for parsing.

#### Table 6 Instrument Names

| Instrument Name | Description              |
|-----------------|--------------------------|
| scope           | The primary oscilloscope |

## Index

## С

configuration variables and values, 11

IDs and names of tests, 15 instrument names, 19

## L

licensing, 9

## Ν

names and IDs of tests, 15 names of instruments, 19 notices, 3

## Ρ

programming, introduction to, 7

## R

Remote Programming Toolkit, 8

## Т

test names and IDs, 15

## V

variables and values, configuration, 11

Index